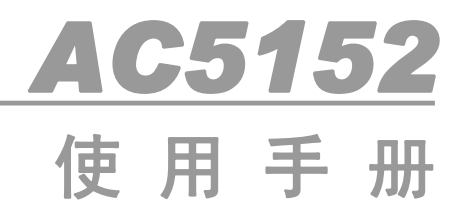

- □ PCI-E 总线隔离 I0 卡
- □ 16路隔离输入(支持共阴共阳模式)
- □ 16 路隔离 0C 输出
- □ 2路16位计数器

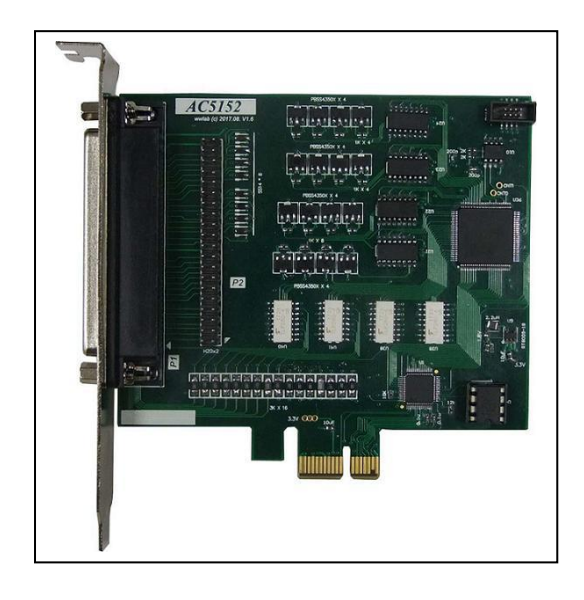

wwlab © 2018/01 版本号 V10

# 在开始使用前请仔细阅读下面说明

检查

打开包装请查验如下:

- ♦ AC5152控制卡一张
- ◆ 简介一份及光盘
- ◆ DB37插头一套

安装

◆ 禁止带电插拔板卡。

◆ 详细安装请见第二章。

保修

用户需要遵守储存、运输和使用的要求。因违反操作规定和要求而造成损坏的,需缴纳器件费和维修费 及相应的运输费用,如果板卡有明显烧毁、烧糊情况原则上不予维修。如果板卡开箱测试有问题,可以免费 维修(限购买板卡7天内)。

具体的维修细则请参看附录。

本公司不承担由于运输过程产生的板卡损坏的问题。

### 版权信息

保留在不另行通知的情况下,更新手册的权利。

不承担由于使用产品不当,所造成的直接、间接、附带的或相应产生的损失或责任。

本产品及其软件具有专利权、版权及其他知识产权。未经授权,不得直接或间接复制、制造、加工本产 品及其相关部分。

#### 应用范围

本产品设计制造用于普通工业应用,不能用于易燃易爆等危险场合,超于预料的用途或对人的生命或财 产造成重大影响的场合不在本产品应用和服务的范围内。

### 软件支持服务

自销售之日起提供3个月的免费开发咨询。

# 目录

| 在开         | 始使用前请仔细阅读下面说明      | 1  |
|------------|--------------------|----|
| <i>—</i> , | AC5152 说明          | 3  |
|            | 1.1 AC5152 板卡简介    | 3  |
|            | 1.2 主要功能及性能        | 4  |
|            | I0 部分              | 4  |
|            | 计数器部分              | 5  |
|            | 其他                 | 5  |
| <u> </u>   | 安装与调试              | 6  |
|            | 2.1 驱动安装           | 6  |
|            | 2.2 连接器定义          | 8  |
|            | 2.3 配套端子板          | 9  |
|            | 2.4 典型接线图          | 10 |
|            | 输出                 | 10 |
|            | 输入                 | 10 |
|            | 计数器连接方式            | 12 |
| 三、         | 软件开发               | 13 |
|            | 3.1 说明             | 13 |
|            | 3.2 接口函数说明         | 14 |
|            | 函数简介               | 14 |
|            | 约定                 | 14 |
|            | 设备操作函数             | 14 |
|            | 系统函数               | 15 |
|            | 开关量操作函数            | 15 |
|            | 计数器操作函数            | 17 |
|            | EERPOM 操作函数        | 18 |
|            | 3.3 VC 程序编程说明      | 18 |
|            | 3.4 LabView 程序编程说明 | 19 |
|            | 3.5 C#程序编程说明       | 20 |
| 四、         | 附录                 | 22 |
|            | 4.1 维修             | 22 |
|            | 4.2 板卡尺寸           | 22 |

# 一、AC5152 说明

## 1.1 AC5152 板卡简介

AC5152是一款低价格通用光电隔离I/O板,具有16路输入(支持共阳、共阴,默认为共阴输入)、16路输出和2路16位加法计数等功能。采用PCI-E总线,支持即插即用,无需地址跳线。采用大规模可编程门阵列设计,提高可靠性。

AC5152的输入支持9-24伏输入,同时输出为集电极开路输出,输出驱动电流大于100毫安,可以方便地驱动小型继电器、LED等负载。

相关产品

PCI总线

AC6652: 隔离16DI/16DO, NPN输出。 AC6652B: 隔离8DI/8DO, NPN输出。 AC6652C: 隔离16DI/16DO, 4路计数器输入, NPN输出。 AC6652D: 隔离16DI (输入共阳)/16DO, PNP输出。 AC6652E: 隔离16DI/16DO, PNP输出。 AC6652R: 隔离16DI/16DO, 继电器输出(1A/30V AC/DC)。

AC6654:隔离32DI/32DO,NPN输出。

USB总线 MP441:隔离16DI/16DO,PNP输出。 MP452:隔离16DI/16DO,NPN输出。

PCI-E总线 AC5152R:隔离16DI/16DO,继电器输出(1A/30V AC/DC)。

配套端子板 AC142A: DB37插座、螺丝端子连接板。

## 1.2 主要功能及性能

AC5152 原理框图主要由输入隔离模块、输出隔离模块、门阵列控制模块和 PCI-E 总线接口模块组成。其中,输入隔离模块中包含了2路隔离计数。

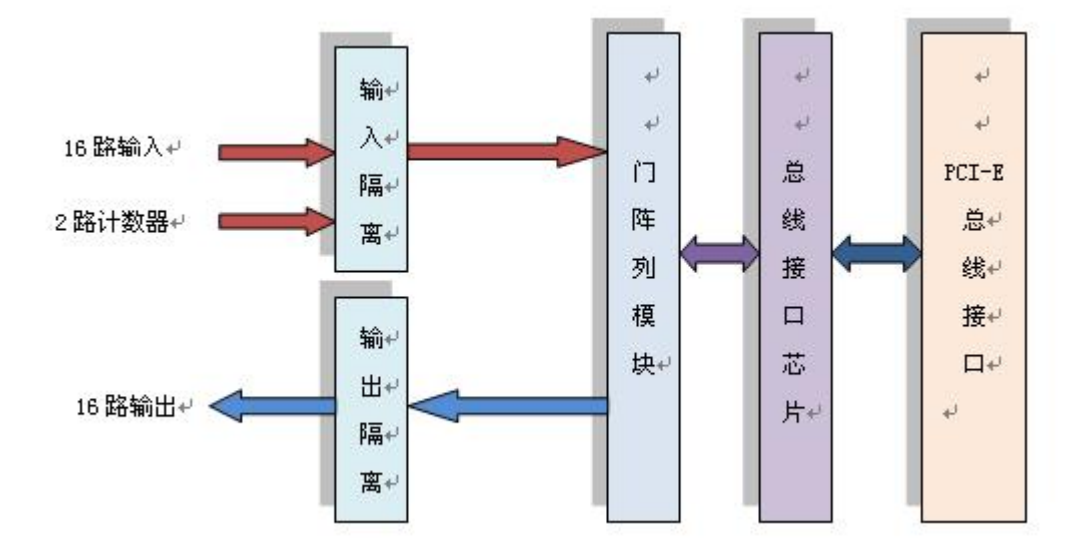

## 图 1.1 原理框图

10部分

- 输入
  - 1. 16路光耦隔离输入。输入为2组各8路独立隔离输入,每组有独立公共端。
  - 2. 隔离电压大于1000V,绝缘电阻大于10G欧姆。
  - 3. 输入电压范围: 9-24V(电流约: 3~8毫安)。
  - 4. 小于1V, DI状态为低电平。
  - 5. 9-24V, DI状态为高电平。
  - 6. 悬空状态为断开。
  - 7. 响应时间

| 电平变化 | 响应时间(uS) |
|------|----------|
| 高->低 | 10       |
| 低->高 | 80       |

注:

- 1. 以上测试为典型数值。
- 2. 测试条件: 输入电压为9伏。

- 输出
  - 1. 16路光耦隔离输出。分为2组,每8路为一组。两组输出地相互隔离。
  - 2. 标准输出电流(下拉): 100mA/路, 耐压: 30V。
  - 3. 输出压降:小于1V。
  - 4. 最大输出频率: 10KHz。
  - 5. 晶体管输出模式: 0C输出。
  - 6. 最大输出频率: 10KHz。

| 电   | 平变化         | 响应时间(uS) |
|-----|-------------|----------|
| 그리다 | 高->低        | 10       |
| 伯   | <b>〔</b> >高 | 50       |

注: 以上测试为典型数据值。

测试条件,输出上拉电阻1K欧姆,电压9V。

计数器部分

- 2路16位加法计数器。
- 与开关量输入DIO和DI1共用。
- 信号电压范围: 9-24V。
- 触发模式:上升沿。
- 最大计数频率: 5KHz。
- 计数器范围: 0-65535。溢出后保持在溢出值,并且设置溢出标志位。

其他

- 总线: 32位PCI-E总线。
- 软件支持: XP、win7、win8、win10。
- 供电: 单3.3V/12V。
- 板卡尺寸: 10.2cm X 9.5cm (长X高)。

## 二、安装与调试

## 2.1 驱动安装

资料中提供的驱动程序,支持winXP、win7、win8和win10等系统。

- ♦ driver: 32 位系统驱动。
- ◆ driver x64: 64 位系统驱动。

以下是驱动的安装方法,请严格按照以下步骤安装驱动。

## 注意:禁止带电插拔板卡。

XP 系统

- 关闭计算机,将AC5152插入一个PCI-E插槽,并将外部输入、输出线连接好。如果有多个AC5152插卡, 请每一次只安装一个AC5152插卡。第一次安装的插卡的设备号为"0",第二次安装的插卡的设备号为 "1",依此类推。
- 2. 启动计算机。
- 3. windows 将会显示驱动安装向导,选择"从列表或指定位置安装(高级)",下一步。
- 4. 选择"不要搜索。我要自己选择要安装的驱动程序",下一步。
- 5. 选择"显示所有设备"。注意:有的客户的计算机上可能没有这个界面,如果没有,跳过此步。
- 选择"从磁盘安装",在弹出来的对话框中选择"浏览",寻找驱动存放的位置。最终能够看到 AC5152. inf 文件,点击选择,下一步。
- 7. 等待驱动安装完成,点击"完成"。驱动安装结束。安装完成后,如图 2.1 所示。

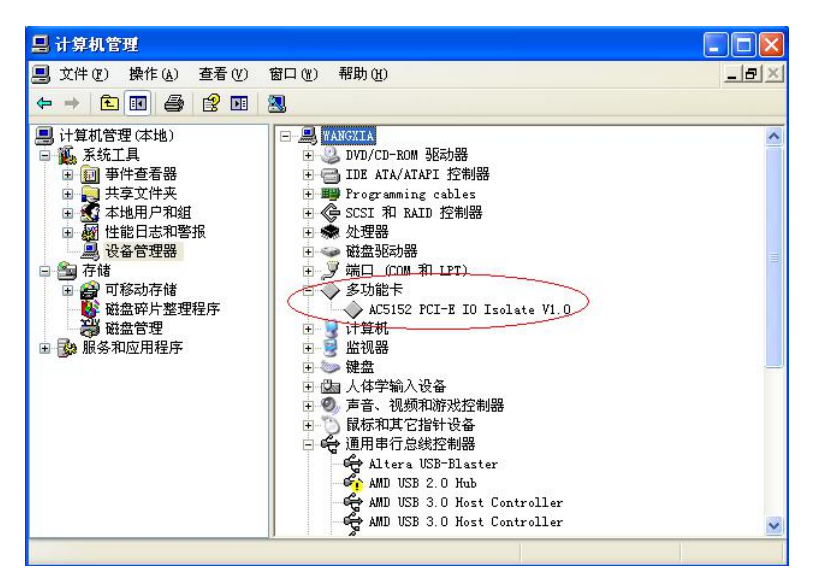

图 2.1 XP 系统下驱动完成效果图

### Win7 系统

- 关闭计算机,将AC5152插入一个PCI-E插槽,并将外部输入、输出线连接好。如果有多个AC5152插卡, 请每一次只安装一个AC5152插卡。第一次安装的插卡的设备号为"0",第二次安装的插卡的设备号为 "1",依此类推。
- 2. 启动计算机。
- win7 系统通常会自动为该设备寻找驱动程序,此时可以等待系统安装。通常情况下安装不成功。此时需 要我们手动进行安装。
- 4. 打开"设备管理器",找到"PCI数据捕获和信号处理控制器"。右键选择"更新驱动程序软件"。
- 5. 选择"浏览计算机以查找驱动程序软件(R)"。
- 6. 选择"从计算机的设备驱动程序列表中选择(L)"。注意:这一步至关重要,很多用户在win7系统下 安装不成功均是因为此处选择错误。
- 7. 选择"显示所有设备"。注意:有的客户的计算机上可能没有这个界面,如果没有,跳过此步。
- 8. 选择"从磁盘安装",在弹出来的对话框中选择"浏览",寻找驱动存放的位置。最终能够看到 AC5152. inf 文件,点击选择,下一步。
- 9. 等待驱动安装完成,点击"完成"。驱动安装结束。安装完成后,如图 2.2 所示。

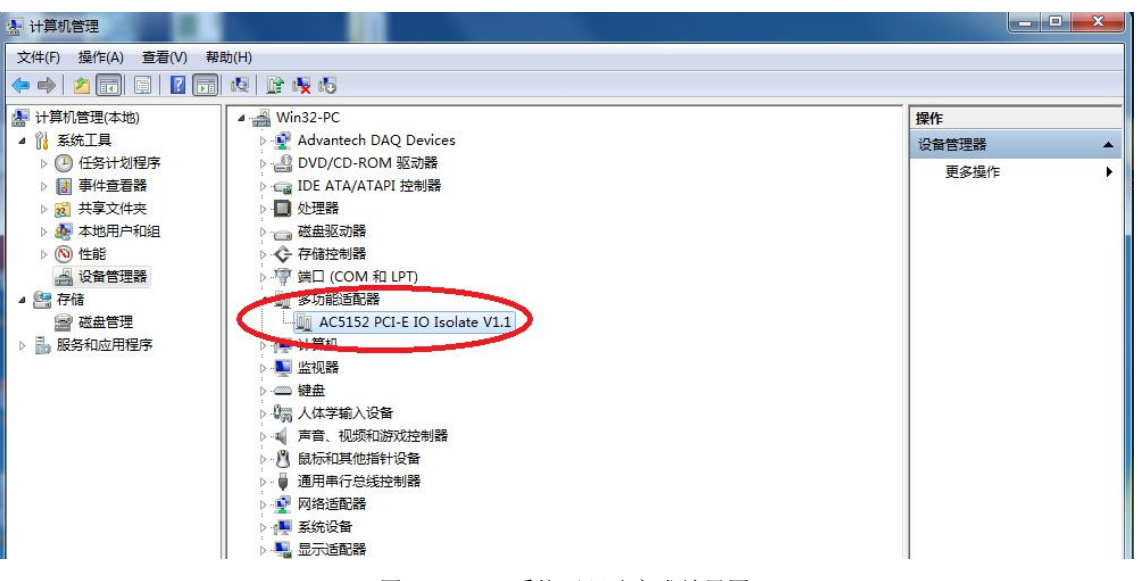

图 2.2 win7 系统下驱动完成效果图

关于驱动安装,更详细的请参看光盘中图文版 < 板卡驱动安装.pdf>。

2.2 连接器定义

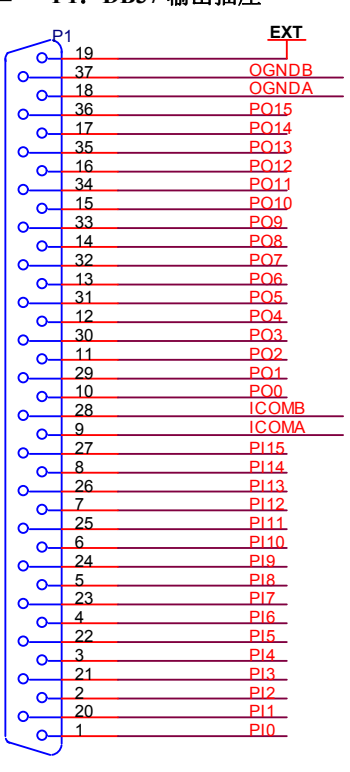

■ P1: DB37 输出插座

- 1. PO0-PO15: 对应输出通道 0-15 号。
- 2. PIO-PI15: 对应输入通道 0-15 号。
- 期 9:低 8 路输入公共端。输入若采用共阴模 式,则该端为输入低 8 路地线;输入若采用共 阳模式,则该端为外接供电电源(9-24V)。
- 期 28: 高 8 路输入公共端。输入若采用共阴模 式,则该端为输入高 8 路地线;输入若采用共 阳模式,则该端为外接供电电源(9-24V)。
- 5. 脚 18: 低 8 路输出地线。
- 6. 脚 37: 高 8 路输出地线。
- 7. 脚 19:外部供电电源(9~24V),此电源的地 线连接到输出地线(脚 18 或脚 37)。您在使 用开关量输出时,请使用该供电电源,以保证 器件不被烧坏。

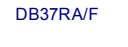

图 2.3 DB37 插座定义

■ P2: 40 芯双排针输出插座

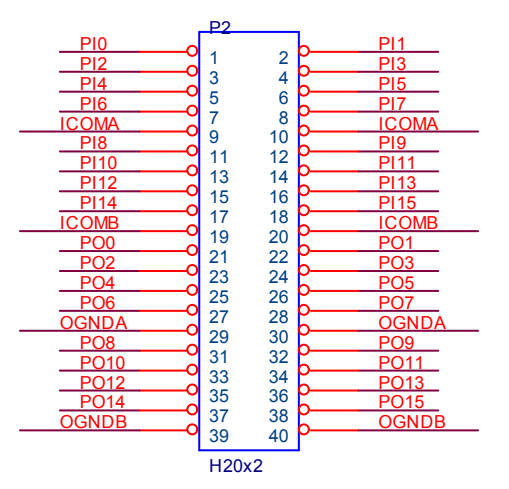

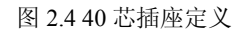

- 1. PO0-PO15: 对应输出通道 0-15 号。
- 2. PI0-PI15: 对应输入通道 0-15 号。
- 3. 脚 9、10:低 8 路输入公共端。
- 4. 脚 19、20: 高 8 路输入公共端。
- 5. 脚 29、30:低 8 路输出地线。
- 6. 脚 39、40: 高 8 路输出地线。

复合 I0 脚。

PI0、PI1: 同时作为计数器通道 0、1 输入。不用时 为开关量输入的 0、1 通道。

## 2.3 配套端子板

可以配接 AC142A 端子板。

AC142A

◆ 40 路螺丝端子,支持 32 路接线。

◆ DB37 或 40 脚扁平电缆插座。

2.4 典型接线图

输出

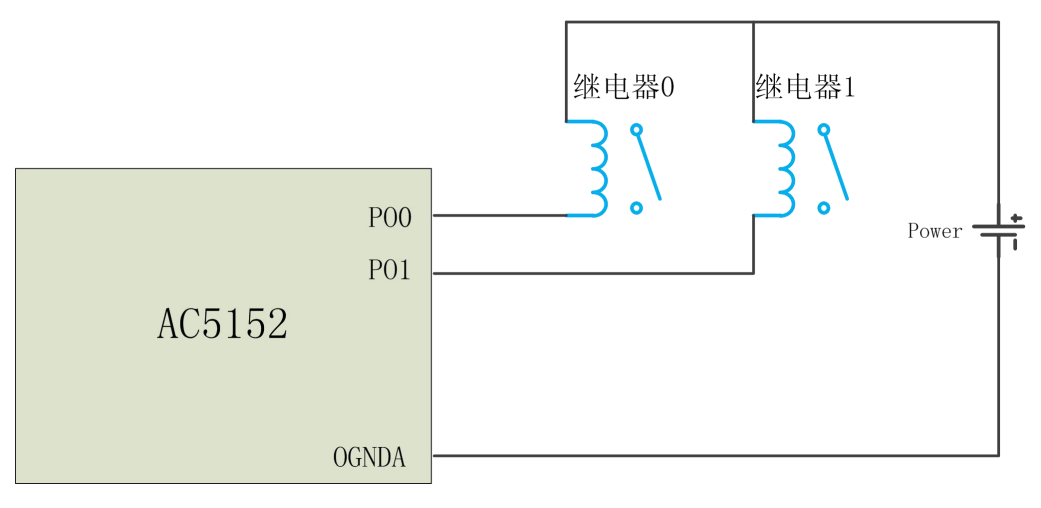

图 2.5 典型输出接线图

DB37 输出接口 驱动继电器图例中给出两路,其他输出通道的接法与此相同。

Power 的取值范围为 9-24V。

注: 以上为输出驱动继电器的连接方式,输出驱动电磁阀,气缸等设备的接线方法也是如此。

输入

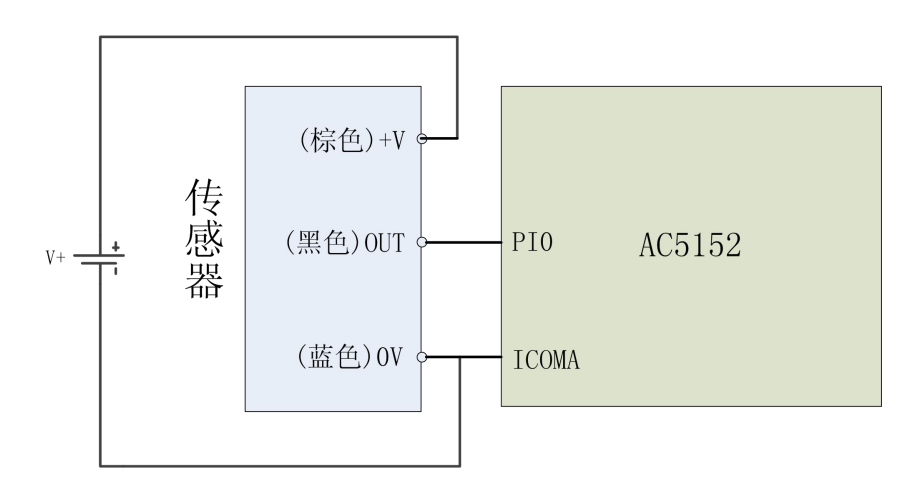

图 2.6 典型共阴输入接线图

图 2.6 为典型的<mark>共阴</mark>输入连接方式,以传感器为例。

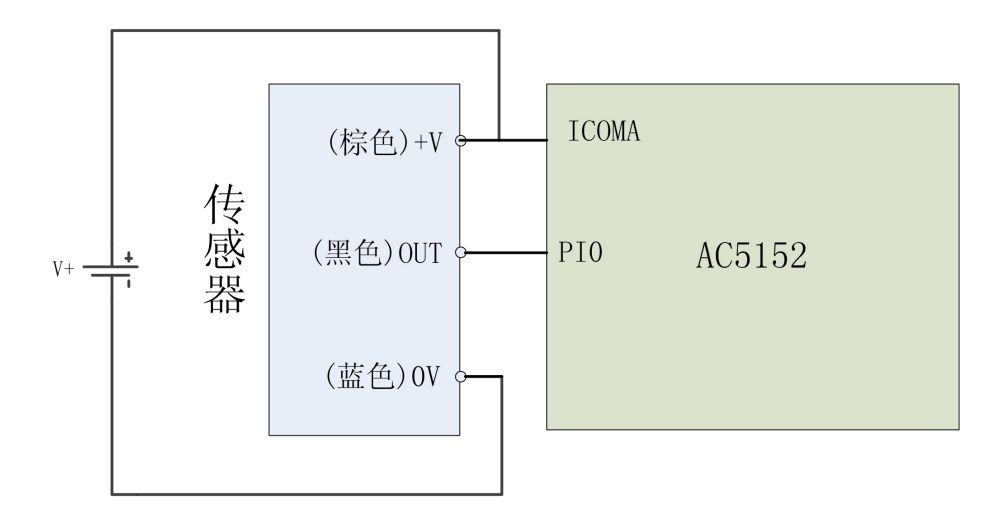

图 2.7 典型共阳输入接线图

图 2.7 为典型的<mark>共阳</mark>输入连接方式,以传感器为例。

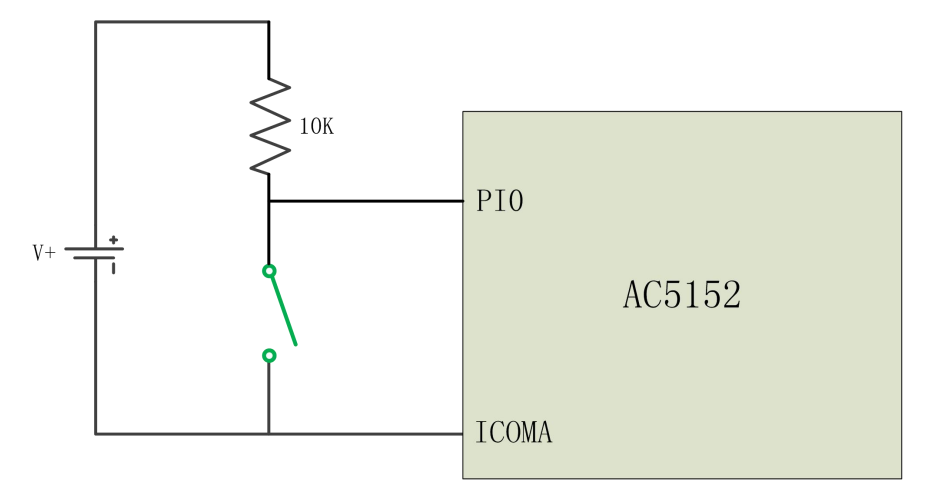

图 2.8 共阴输入接线图

图 2.8 为 AC5152 与开关连接的典型连接方式,采用共阴输入。

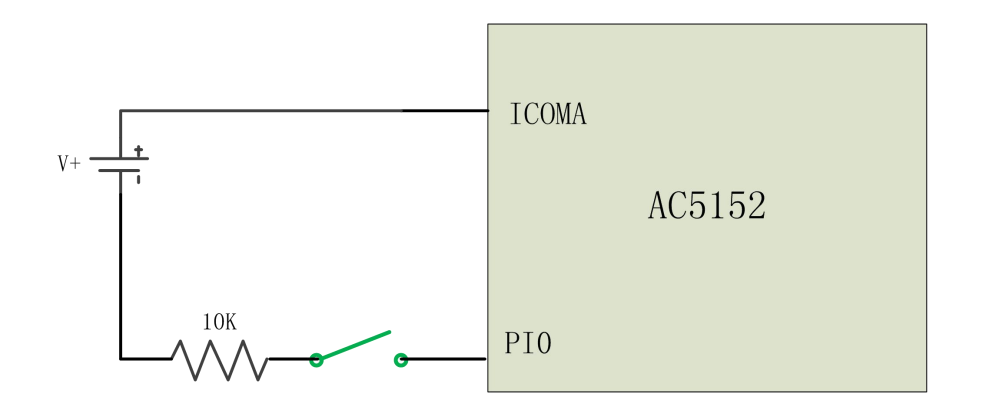

图 2.9 共阳输入接线图

AC5152与开关的典型连接方式,共阳输入模式。

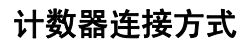

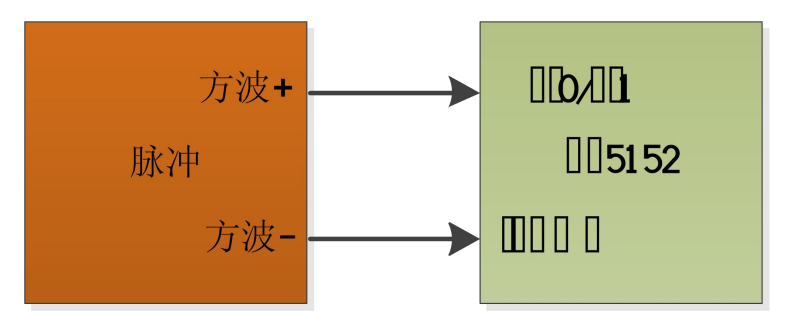

图 2.10 计数器连接方式

AC5152 计数器典型接线图。 计数通道与输入通道的 PI0 和 PI1 复用。 方波每次上升沿到来时,计数器的计数值加一。计数值超过 65535,则保留 65535,并且置溢出标志为 1。

## 三、软件开发

## 3.1 说明

### 注意:板卡需要安装驱动后才能操作。

AC5152附带光盘中,提供如下内容:

- 1. 说明书。
- 2. 驱动程序,支持winXP/win7/win8/win10操作系统。
- 3. Visual C++、MFC、LabView、C#编程实例。
- 4. AC5152测试程序。
- 注:由于win98、winNT微软已经不提供支持,不建议使用。AC5152卡的驱动不支持win NT。
- 在光盘的\PCI-E\AC5152\DRIVER目录中包含: AC5152.inf、 AC5152.sys 、AC5152.dll、AC5152.lib、 AC5152.h等5个文件。
  - ◆ AC5152.inf: 驱动安装文件。
  - ♦ AC5152.sys: 驱动程序。
  - ♦ Ac5152.dll: 动态链接库。
  - ♦ AC5152.lib: VC的库文件。
  - ◆ AC5152.h: VC的头文件。
- 在光盘的\PCI-E\AC5152\VC目录中包含:
  - ◆ VC的编程例子。
  - ◆ 编程需要的头文件。
- 在光盘的\PCI-E\AC5152\MFC目录中包含:
  - ◆ MFC的编程例子。
  - ◆ 编程需要的头文件。
- 在光盘的\PCI-E\AC5152\LabView目录中包含: LabView的编程例子。
- 在光盘的PCI-E\AC5152\C#目录中包含:

- ◆ C#的编程例子。
- ◆ 编程所需要的dlm文件。
- Ac5152test.exe: 测试程序。

## 3.2 接口函数说明

函数简介

函数分为:

- 1. 设备初始化函数,用于初始化串口,并获得操作句柄。
- 2. I0 操作函数,操作输入输出的状态。
- 3. 计数器函数,操作计数器的模式,读取计数器的值。
- 4. EEPROM 读写函数,用户可以保存数据到板卡上的用户 EEPROM。

AC5152 通过不同的句柄来区分多个 AC5152 或其他设备,应用 AC5152\_0penDevice 可以得到一个唯一的 句柄。

约定

- □ HANDLE: 操作句柄, 等效 32 位有符号数。
- □ \_\_\_\_int32: 32 位有符号数。
- □ char、unsigned char: 8 位有符号、无符号数。
- □ 以下函数以 C 语言方式给出。
- □ 数据格式为高位在前,低位在后。

设备操作函数

□ 初始化串口,获得操作句柄

函数: HANDLE AC5152\_OpenDevice(\_\_int32 Devicenum)

功能:初始化串口,获得 AC5152 板卡的操作句柄。

## 参数:

◆ Devicenum: 入口参数, AC5152 的设备号。=0, 1, 2...分别代表第一块, 第二块, 第三块.... 板卡。

◆ 函数返回值:卡的操作句柄。

注: VC 中如果句柄不等于 INVALID\_HANDLE\_VALUE,表示正确。VB 中如果句柄不等于&HFFFFFFF,正确。其他 开发环境请参考例程。

□ 关闭设备,释放句柄

函数: \_\_int32 AC5152\_CloseDevice(HANDLE hDevice1)

功能:释放以 hDevice 句柄打开的 AC5152 句柄。

## 参数:

♦ hDevice1:入口参数,卡的操作句柄。

◆ 函数返回数值: 0: 成功 / -1: 失败。

系统函数

□ 读入板卡信息

函数: \_\_int32 AC5152\_Info(HANDLE hDevice, char \*modle)

**功能**:读入板卡的型号及版本号。

### 参数:

- ♦ hDevice: 入口参数,卡的操作句柄。
- ♦ modle: char 指针,存放板卡信息。
- ◆ 函数返回:板卡信息。

开关量操作函数

AC5152 具有 16 路输入, 16 路输出。

□ 开关量输入

函数: \_\_int32 AC5152\_DI(HANDLE hDevice, \_\_int32 ionum)

功能: 读入 0-15 号口中的一个 8 位口输入数据。

注: AC5152 的 16 路输入分为 PORT0、PORT1 等 2 个 8 位接口。

PORTO: 对应输入通道 0-7 号。

PORT1: 对应输入通道 8-15 号。

## 参数:

- ♦ hDevice: 入口参数,卡的操作句柄。
- ◆ ionum: 入口参数, =0-1。0 对应 PORT0, 1 对应 PORT1。
- ◆ 函数返回:出口参数,返回读入的数据,低8位有效。对应输入端口的7-0号。

□ 开关量位输入

函数: \_\_int32 AC5152\_DIB(HANDLE hDevice, \_\_int32 ionum, \_\_int32 nbit)

功能: 读入8位开关量输入的一个端口的状态。

注: AC5152 的 16 路输出分为 PORT0、PORT1 等 2 个 8 位接口。

PORTO: 对应输入通道 0~7 号。

PORT1: 对应输入通道 8~15 号。

**功能**:读取 DI 的位输入状态。

### 参数:

- ♦ hDevice: 入口参数,卡的操作句柄。
- ♦ ionum: 入口参数。=0-1,分别选择 PORT0、PORT1。
- ♦ nbit: =0~7,对应选择读入的位。
- ◆ 函数返回:出口参数,返回读入的数据。=0:表示对应输入端口为低电平;=1:表示对应输入端口为高 电平;<0:表示函数操作错误。</p>

□ 开关量输出

函数: AC5152\_DO(HANDLE hDevice, \_\_int32 ionum, \_\_int32 iodata)

功能:设置 PORT0、PORT1 的数据。

注: AC5152 的 16 路输出分为 PORT0、PORT1 等 2 个 8 位接口。
PORT0: 对应输入通道 0~7 号。
PORT1: 对应输入通道 8~15 号。

### 参数:

- ◆ hDevice:入口参数,卡的操作句柄。
- ♦ ionum: 入口参数 0~1。0-PORT0; 1-PORT1。
- ♦ dodata: 入口函数,输出的数据。数据的低 8 位有效。8 位数据(D7~D0)分别对应端口的 8 个 IO 输出口 7~0 号。
- ◆ 函数返回:出口参数,=0操作成功,其它失败。

□ 开关量位输出

函数: AC5152\_DOB(HANDLE hDevice, int32 ionum, int32 nbit, int32 bdata)

功能:设置8位端口的一个端口的输出状态。

注: AC5152 的 16 路输出分为 PORT0、PORT1 等 2 个 8 位接口。

PORTO: 对应输入通道 0~7 号。

PORT1: 对应输入通道 8~15 号。

### 参数:

- ♦ hDevice: 入口参数,卡的操作句柄。
- ♦ ionum: =0~1,分别选择 PORT0、PORT1。

- ♦ nbit: =0~7,对应选择需要设置的位。
- ◆ bdata: =0~1。对应位的状态。=0: 表示设置成低电平; =1: 表示设置成高电平。
- ◆ 函数返回:出口参数。=0,表示函数操作正确; <0:表示函数操作错误。
- □ 回读开关量输出状态
- 函数: \_\_int32 AC5152\_RD0 (HANDLE hDevice, int32 ionum)
- 功能:回读 PORT0、PORT1 这两个 8 位口中的一个口的输出数据。
  - 注: AC5152 的 16 路输出分为 PORT0、PORT1 等 2 个 8 位接口。
    - PORTO: 对应输入通道 0~7 号。
    - PORT1: 对应输入通道 8~15 号。

#### 参数:

- ♦ hDevice: 入口参数,卡的操作句柄。
- ♦ ionum: =0~1,分别选择 PORT0、PORT1。
- ◆ 函数返回:出口参数,返回对应输出口的数据(低8位有效)。

## 计数器操作函数

AC5152 具有两路 16 位加法计数器。计数器有效数据范围为 0~65535。用户初始化后计数器数值为 0,如果计数器数值超过 65535,认为计数器溢出,计数器数值保持在 65535 并置溢出标志为 1。溢出标志只有在重新初始化计数器后,才会复位为 0。

#### □ 启动 AC5152 的计数器

函数: \_\_int32 AC5152\_CReset(HANDLE hDevice, \_\_int32 cntch)

功能: 启动计数器。这个函数会复位计数器的值为0,并且启动计数器开始工作。

### 参数:

- ♦ hDevice: 入口参数,卡的操作句柄。
- ◆ cntch: 计数器通道。范围 0-1, 代表计数器 0、1 通道。

◆ 函数返回:=0操作成功;其他失败。

#### □ 读出计数器数值及状态

函数: \_\_int32 AC5152\_CRead(HANDLE hDevice, \_\_int32 cntch)

功能:读出16位计数器数据、判断计数器是否溢出。

#### 参数:

♦ hDevice: 入口参数,卡的操作句柄。

◆ cntch: 计数器通道。范围 0-1, 代表计数器 0、1 通道。

◆ 函数返回:出口参数,小于0代表计数器溢出;>0,表示16位计数器数据(0~65535)。

注意:

- 1. 计数器通道 0、1 号的时钟输入与开关量输入的 0、1 号共用。
- 2. 计数器应用时,应该先启动计数器,然后查询计数器数值。
- 3. 用户测试计数器,可以将开关量输出与输入连接,通过发送高低电平来观察计数器的动作。
- 4. 计数器模式为加法计数模式。上升沿计数。

## EERPOM 操作函数

用户可以利用 EEPROM 函数向 AC5152 板卡内部的 flash rom 记录 1 个 32byte 长的数据, 做为软件序号、 用户板卡使用记录或信号调整参数等应用。保存数据掉电后不消失, 并且可以保存 10 年有效!

- □ EEPROM 写入数据。
- 函数: \_\_int32 AC5152\_EEPROM\_WR(HANDLE hDevice, unsigned char \*wdata)
- **功能**:向 EEPROM 中写入数据。

### 参数:

- ♦ hDevice: 入口参数,卡的操作句柄。
- ◆ \*wdata: char 指针,指向一个 32byte 的数组,数组中存放需要写入 EEPROM 的数据。
- ◆ 函数返回:出口参数:=0操作成功/其他失败。

□ EEPROM 读取数据

函数: \_\_int32 AC5152\_EEPROM\_RD(HANDLE hDevice, unsigned char \*rdata)

功能:从 EEPROM 中读出数据。

### 参数:

- ◆ hDevice: 入口参数, 卡的操作句柄。
- ◆ \*rdata: char 指针,指向一个 32byte 的数组,数组中存放从 EEPROM 读出的数据。
- ◆ 函数返回: -1, 失败; 0, 正常。

注:关于不同的编程平台具体的编程,请客户参看样例。我们提供了 VC、MFC、LabView、C#等例程。 其他例程请客户搜索相关的资料或者向技术支持咨询。 双诺 研发部 010-62615449-212/210

## 3.3 VC 程序编程说明

编程前,请将 AC5152.1ib 及 AC5152.h两个文件拷贝到用户当前目录中。

VC 编程的基本流程如下。

1. 利用显式调用加载函数。AC5152.1ib、AC5152.h文件必须在当前工作目录中。方法,程序的开始处加入如下语句:

#pragma comment(lib, "AC5152.lib")
#include"AC5152.h"

详细可以参考 VC 目录中的程序, AC5152.h 文件包含了需要的函数的声明过程。

- 2. 利用 AC5152\_OpenDevice 函数获得板卡的操作句柄。
- 3. 在退出程序时必须执行如下操作:利用 AC5152\_CloseDevice 函数关闭句柄。

例:

//获得所有 AC5152 的操作函数
#pragma comment(lib, "AC5152.lib")
#include"AC5152.h"

HANDLE hDevice=INVALID\_HANDLE\_VALUE; //硬件操作句柄

main()

{

//获得 AC5152 硬件操作句柄 hDevice=AC5152\_OpenDevice(0); //创建设备驱动句柄,设备号为 0

..... //用户程序

//退出 AC5152\_CloseDevice(hDevice); //关闭操作句柄

}

详细可以参考光盘上的 AC5152 的 VC 目录下的例子。

在编程时必须注意,硬件操作句柄 HANDLE 必须为全局变量或必须传递给有相应硬件操作的函数。硬件句 柄只要在程序启动时打开一次即可,不需要每次打开或关闭。

## 3.4 LabView 程序编程说明

本公司生产的所有采集卡的相关接口函数,均以动态链接库的形式提供给用户。在使用 LabView 对本公司采集卡进行开发时,只需通过 LabView 中的 Call Library Function Node 节点来调用我们所提供的动态链接库函数即可对硬件进行相关操作。

LabView 中提供了将 DLL 的函数转换为 labview 库的功能。用户在生成函数库时请注意相应的数值定义。

- \_\_int32: 32 位有符号数。
- HANDLE: 操作句柄, 等效一个 32 位有符号数。
- unsigned char: 无符号8位整数。
- double: 双精度浮点数。
- \*变量:指向变量的指针或数组。

## 3.5 C#程序编程说明

编程前,请将 dlm 文件夹拷贝到本地工程目录下以方便添加到工程中,动态链接库中的所有函数都封装 在 AC5152dlm.cs 中,用户只需要添加现有项 AC5152dlm.cs,软件会自动把所需文件都添加到当前项目中。在 程序中直接调用的函数形式为 AC5152dlm. AC5152\_OpenDevice()、AC5152dlm. AC5152\_DI()...等等。

C#编程基本流程如下。

1. 新建一个工程,然后在项目名称处添加现有项 AC5152. cs。

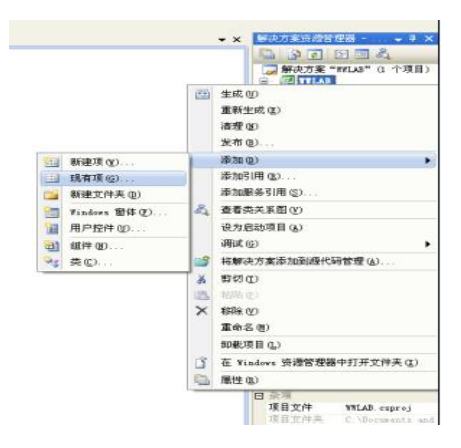

- 2. 程序中添加 using dlm。
- 3. 程序中声明全局变量 IntPtr hDevice。

注:

具体参照 AC5152/C#例程, AC5152dlm. cs 包含了所有必要的函数的声明语句。

部分示例如下所示。 using System; using System.Collections.Generic; using System.ComponentModel; using System.Data; using System.Drawing;

using System.Linq; using System.Text; using System.Windows.Forms;

using dlm;

namespace WWLAB

{

Public partial class AC5152:Form

IntPtr hDevice;

其他

}

{

}

## 四、附录

## 4.1 维修

 客户购买板卡后一周内,如果板卡出现问题,可免费维修(不包括明显的烧毁和损坏等情况)。超过 一周,视作维修,将收取客户一定的维修费用。

2. 客户维修前一定要联系厂家,不能直接寄回。

3. 客户寄回的板卡,只做维修,不能直接更换新的板卡。

4. 关于维修产生的邮费, 需要客户和厂家各自负担一半。

5. 关于维修产生的器件费用,厂家会事先和客户联系。由厂家提供明确的器件清单和收费标准,经客户 同意,方可维修。板卡维修好之后,需要客户支付维修费用,方可寄回。

## 4.2 板卡尺寸

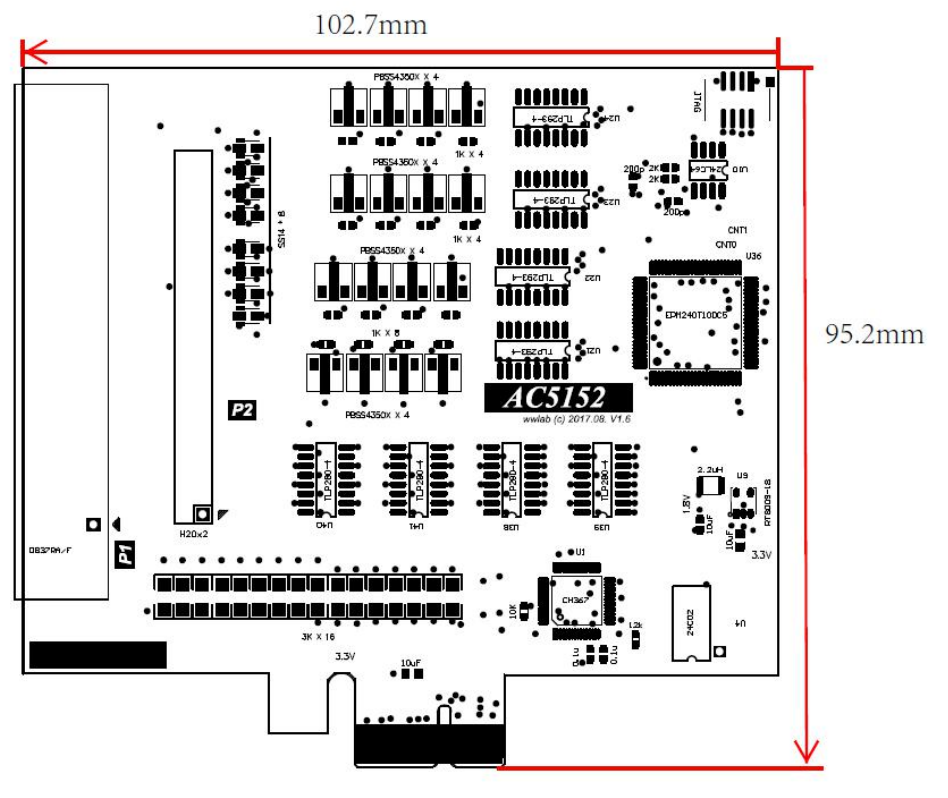

手册结束 双诺测控